Log into Watermark via this URL: <u>https://login.watermarkinsights.com/connect/athensstateuniversity</u>.

From the Watermark main menu, select "Curriculum Strategy."

Once in Curriculum Strategy, select the Curriculum Management module from the left-hand menu.

Click on the "My Items" button.

If you have multiple approver roles within Curriculum Management, please select the appropriate role from the "Workbox" selection tool.

As deans, you will want to check the "Primary College Dean" and "Additional College Dean" queues. All approver roles should offer the same view.

Approvers include the department chair, primary college dean, additional college dean, undergraduate curriculum committee chair, graduate curriculum committee chair,

After selecting the appropriate dean role, all forms appear that are ready for dean approval. To view each form, you can either click on the Name of the form or we can click the "Open Proposal" button that looks like an up arrow inside of a box.

| Select All | Туре          | Name                                                         | Modified Date | Modified By   | Submitted By   | Locked By |     |   |   |
|------------|---------------|--------------------------------------------------------------|---------------|---------------|----------------|-----------|-----|---|---|
|            | New Course    | MA 200 Contemporary Topics in Math                           | 1/22/2025     | Dave Ragsdale | Ronald Merritt |           | (Ŧ) | ۲ | 6 |
|            | Delete Course | ASTE 327 Project-Based Instruction                           | 1/22/2025     | Dave Ragsdale | Patricia Glaze |           | (T) | ۲ |   |
|            | Change Course | ASTE 303 Steps 1 & 2: Inquiry-Based Teaching & Lesson Design | 1/22/2025     | Dave Ragsdale | Patricia Glaze |           | (T) | ۲ | 6 |
|            | Change Course | ASTE 410 Perspectives on Science & Math                      | 1/22/2025     | Dave Ragsdale | Patricia Glaze |           | (T) | ۲ |   |
|            | Change Course | CS 454 Penetration Testing and Red Team Methods              | 1/22/2025     | Dave Ragsdale | Adam Lewis     |           | (t) | ۲ |   |
|            | Change Course | ASTE 425 Apprentice Teaching                                 | 1/22/2025     | Dave Ragsdale | Patricia Glaze |           | (T) | ۲ | 6 |
|            | Change Course | ASTE 325 Knowing and Learning in Math and Science            | 1/22/2025     | Dave Ragsdale | Patricia Glaze |           | (T) | ۲ | 6 |
|            | Change Course | ASTE 326 Classroom Interactions                              | 1/22/2025     | Dave Ragsdale | Patricia Glaze |           | (T) | ۲ |   |

There are a few different options to view the proposal form.

- 1. First, you can simply scroll through the form to see the current proposal.
- 2. Second, you can use the "Print this form" feature if you wish to review a paper copy of the form.
- 3. Third, you can click the "Compare Versions" button to view a red-lined version of the form. It is also possible to print a red-lined copy here.
- 4. Lastly, you can click the "Preview" button to see how the entry will appear in the catalog.

If you are satisfied with the proposed changes, you can click on the "Approve" button to send the form to the next stage in the approval process.

If you wish to add a comment, we may do so via the "Add a comment" button.

If you wish to return the form to the submitter for changes, you can select the "Return to Submitter" button.

Comments may be added prior to approving or returning to the submitter.